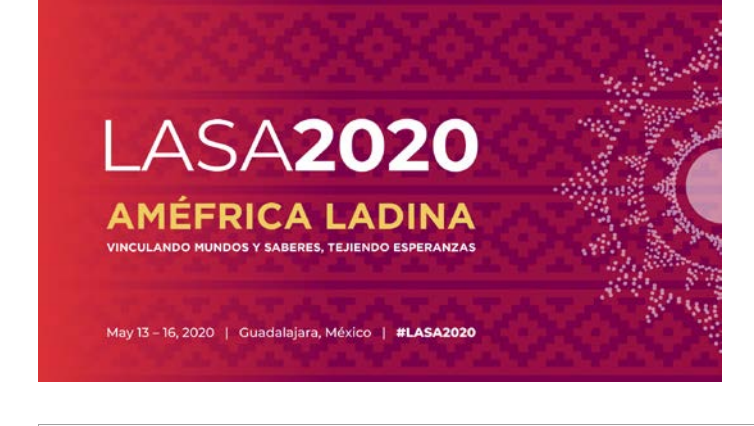

Antes de começar, favor observar:

- Todas as propostas de Sessões da Seção só devem ser inseridas no sistema pelo presidente ou copresidente da Seção. Caso você não seja o presidente da Seção, você não terá acesso ao envio de uma sessão da Seção.
- <u>Todos os participantes do painel devem ser membros atuais da LASA e da Seção</u>. Os membros devem renovar sua inscrição até o prazo: **5 de setembro de 2019 às 17:00** horas, EDT. Para saber outras datas-chave, visite: <u>https://lasaweb.org/pt/lasa2020/important-dates/</u>
- Caso alguém não aparece no sistema de proposta, é porque não é um membro LASA atual. Por favor, peça a ele/ela para que pague suas obrigações de membro no seguinte link: <u>https://lasaweb.org/pt/join/</u>
- Você deverá apresentar primeiro a proposta no sistema para depois ser capaz de editá-la. Para provar que fez o envio de modo correto, verá uma mensagem de confirmação na sua tela e receberá um e-mail. Você poderá editá-la até o prazo de 5 de setembro de 2019 às 17:00 hrs, EDT.

## PAINÉIS DE SEÇÃO O que é uma proposta de painel de Seção?

Uma proposta de painel de seção é composta por um grupo de membros atuais de uma Seção que queira enviar suas propostas em conjunto como um painel pré-organizado. Uma proposta do painel de Seção é aprovada e apresentada pelos presidentes de Seção para representar essa Seção. Ou seja, não precisa ser considerada pelo Presidente da Faixa. Cada Seção LASA tem um número específico de painéis.

Abaixo você encontrará as instruções para a apresentação de uma proposta do Painel de seção para a LASA2020. As propostas do painel de seção só devem ser apresentadas apenas pelo presidente ou copresidente da Seção.

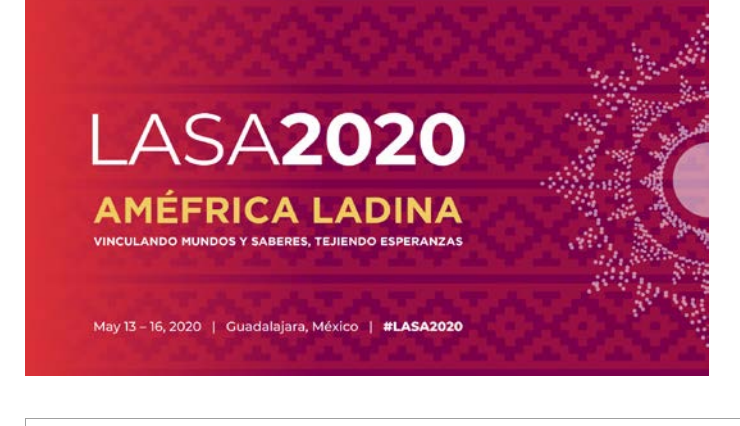

Etapa 1: Clique no link: <u>https://lasaweb.org/pt/lasa2020/proposals/</u>. Selecione "*Submit a proposal*" e digite seu ID e senha de membro LASA.

# Proposal Submission

## **Proposal Submission**

- <u>Call for papers</u>
- <u>Submission rules</u>
- <u>Submission instructions</u>
- Paper Match
- Submit a proposal

#### Etapa 2: Selecione "Submit a Section Presentation Panel":

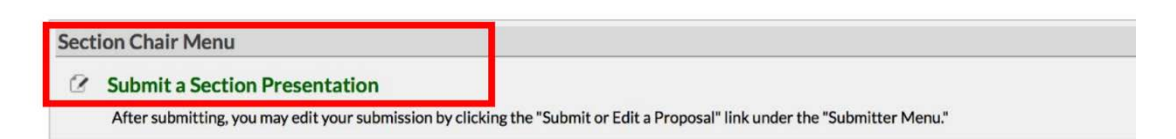

Etapa 3: Em "Session Type", selecione "LASA Section Panel".

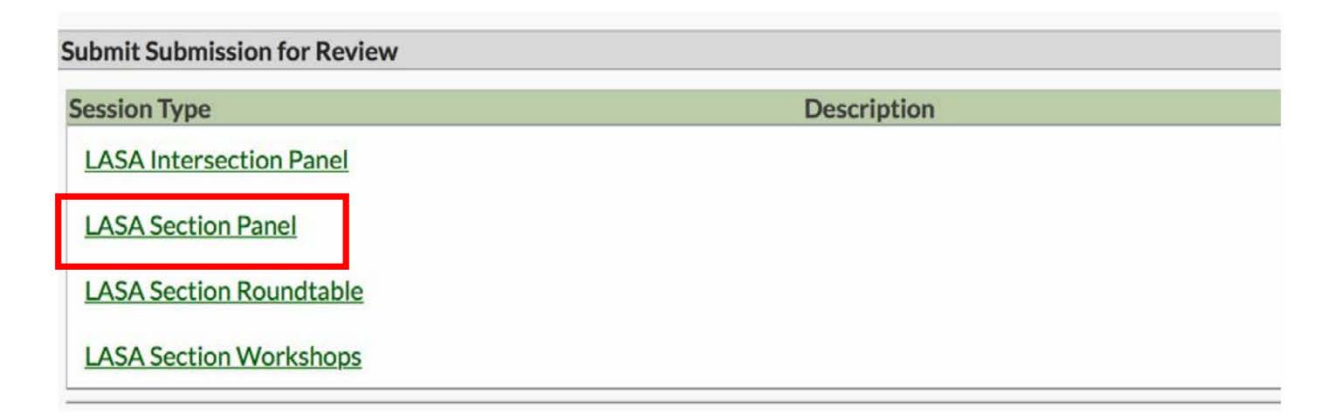

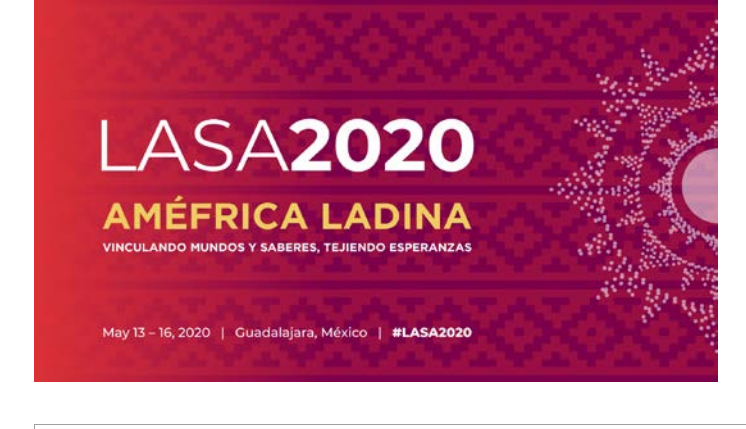

**Etapa 4**: Insira o título do painel, a seção e as informações do resumo, a frequência estimada e, em seguida, clique em *"Accept and Continue"* ao terminar. O título do painel deve ser em letras misturadas (e não todas em maiúscula) e deve conter menos de 25 palavras, e a descrição deve conter menos de 250.

| Enter information about your Session.                                                                                                    |
|----------------------------------------------------------------------------------------------------|
| Required fields are marked with an asterisk (*).                                                                                              |
|                                                                                                    |
| *Title                                                                                                    |
| Type title as it should appear in the Program (limit to 25 words). Your title should NOT be all capitals or all lower-case.                   |
|                                                                                                    |
| * Section                                                                                                    |
| Please select the name of your Section.                                                                                                    |
|                                                                                                    |
|                                                                                                    |
| Abstract Please provide a brief description or abstract (must not exceed 250 words). You may conviand paste from your word processing program |
| Please provide a brief description of abstract (must not exceed 250 words). You may copy and paste from your word processing program.         |
|                                                                                                    |
|                                                                                                    |
|                                                                                                    |
|                                                                                                    |
|                                                                                                    |
|                                                                                                    |
| Perstandard Attandards                                                                                                    |
| "Estimated Attendance                                                                                                    |
| Please provide the estimated attendance.                                                                                                    |
|                                                                                                    |
| Sponsored by                                                                                                    |
| Please enter if the panel has an institutional sponsor. [No individuals please] (Optional)                                                    |
|                                                                                                    |
|                                                                                                    |

**Etapa 5**: Clique em *"Add a Paper"* para começar a adicionar as informações sobre o artigo. Lembrese de que você deverá incluir pelo menos três artigos por painel, e no máximo cinco.

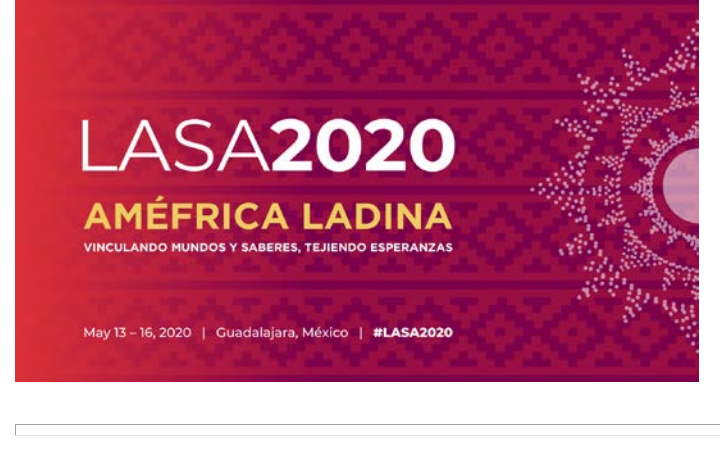

| Session Partici                                    | pants:                                                                                                    |                                    |                     |
|----------------------------------------------------|----------------------------------------------------------------------------------------------------|------------------------------------|---------------------|
| Selected "Roles                                    | * are preceded by a red asterisk *                                                                                      |                                    |                     |
|                                                    | Person/Individual Submission                                                                                            | Role/Individual Submission<br>Type | Action              |
|                                                    | No Parti                                                                                                    | cipanta Listod                     |                     |
| Step 1. Add<br>To add a paper t                    | Papers.<br>itle and author(s) to the session listing above click the "Add a                                             | Paper" button.                     | Add a Paper         |
| Step 2. Add<br>Use the search<br>to add to your se | other participants (Chairs, Discussants).<br>box to the right to type in a last name, and search the databas<br>ession. | e for the participants you wish    | Search by Last Name |
| Step 3. Acce<br>When your sess                     | pt and continue.<br>ion is fully populated click "Accept and Continue."                                                 |                                    | Accept & Continue   |

**Etapa 6**: Adicione o título e o resumo de cada artigo e aperte *"Accept and continue"*. O título do artigo deverá estar em letras misturadas (e não todas em maiúscula) e deve conter menos de 25 palavras, e a descrição deve conter menos de 250.

**Etapa 7**: Incluir os coautores de cada artigo, escrever os seus sobrenomes (ou parte dele) na caixa e clicar em "*Search for author*" (Etapa I), procurar o coautor com o seu sobrenome e selecionar "*Add Author*" próximo ao nome (Etapa II). Ao completar, clique em "*Aceitar e continuar*". Para procurar os participantes ao serem adicionados às sessões, favor procurar por seus sobrenomes exatamente como eles aparecem na "*Member list*" online.

| Add/Search for Author by Last Name                                                                                                    | Continue                                                                                                    |  |
|----------------------------------------------------------------------------------------------------|----------------------------------------------------------------------------------------------------|--|
| To add a co-author, you must search the conference database by entering his/her last name in the search box. Matches<br>will appear in the table below. You may then add him/her from that table.                                                      | Click the "Accept and Continue" button to proceed after you have selected your submission's Authors.                                                                                                    |  |
| Last Name Persyra Based for Author Pas                                                                                                    | Paso                                                                                                    |  |
| The results from your search will appear below. To add someone, select "Add Author" in the "Action" field to the far right of<br>a add to your paper does not appear in your search results, they need to become LASA members for 2018. They will then | the Author's name. Continue this process until you have searched and added all of your co-Authors. If the Author you wish<br>need to follow the steps described in the submission guidelines on the LASA webpage. Please review. |  |
|                                                                                                    |                                                                                                    |  |
| # Person Email Address                                                                                                    | Affiliation Action                                                                                                    |  |

**Observação**: Se o participante não seja encontrado, ele/ela não é um membro atual da LASA. Favor pedir para que eles paguem suas obigações de membros. Você precisará então editar sua proposta para incluí-los. Isso deverá ser feito antes de **5 de setembro de 2019 às 17:00 hrs, EDT.** 

Repita as etapas 5 a 7, de acordo com o número de artigos.

Etapa 8: Adicione o debatedor (não obrigatório, mas altamente recomendado), presidente(s) e organizador(es), escrevendo o seu sobrenome (ou parte dele) na caixa, e clique em "Search by Last Name" (Etapa I), selecionando então a sua função: "Add Session Organizer", "Add Chair" ou "Add Discussant" (Etapa II). Continue até que todos os Debatedores, Presidentes e Organizadores estejam

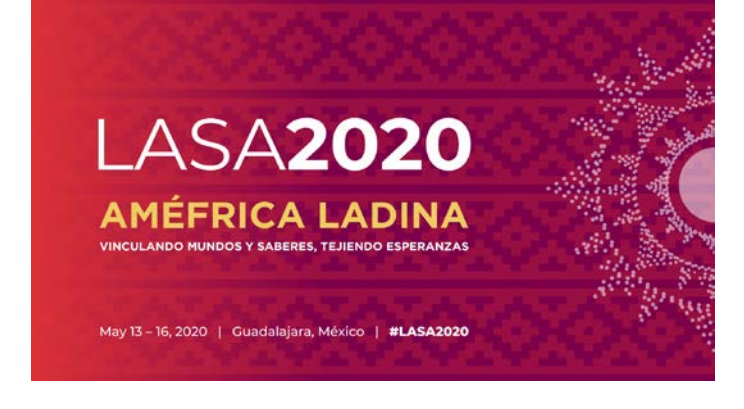

#### adicionados à sessão.

| Step 2. Add other participants (Chairs, Discussants and Use the search box to the right to search for a participant by | Non Paper Presenters)<br>last name.               |                                                                    | Pasol                      | Last Name Pereyra<br>Search by Last Name                  |
|----------------------------------------------------------------------------------------------------|---------------------------------------------------|--------------------------------------------------------------------|----------------------------|-----------------------------------------------------------|
| Step 3. Accept and continue.<br>When your session is fully populated click "Accept and Contin                          | nue."                                             |                                                                    |                            | Accept & Continue                                         |
| Choose From List of Potential Participants                                                                             |                                                   |                                                                    |                            | ter be station the "A diff link in the SA street"         |
| column.                                                                                                    | ttached to a paper, you must first search for the | e person in the association database. If you find the person you i | may add them to your sessi | ion by clicking the Add link in the Action                |
| Personal Profile     Poreyta-Rojas, Milagros - Latin American Studies     Association                                  | Email<br>milagros@pitt.edu                        | Emolovment<br>Latin American Studies / Paso I                      |                            | tion<br>Id Session Organizer<br>Id Chair<br>Id Discussant |

Etapa 9: Ao terminar de adicionar todos os participantes da sessão, clique em "Accept and Continue".

**Etapa 10:** Revise as informações, edite conforme necessário e depois clique em "*Accept and Continue*".

Você terá enviado uma proposta de painel para a LASA2020. Você receberá uma mensagem de confirmação na sua tela e um e-mail de confirmação do seu envio. Caso você não receba um e-mail, favor entrar em contato pelo endereço<u>lasa@lasaweb.org</u>para verificar se o seu envio foi realizado antes de **5 de setembro de 2019, às 17:00 hrs, EDT.** 

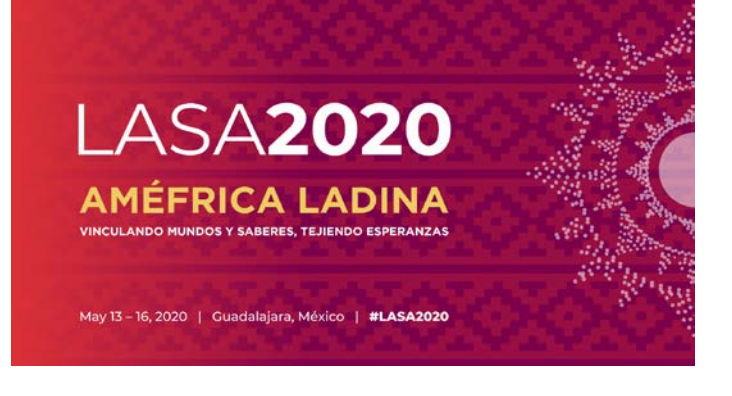

### OFICINAS E MESAS-REDONDAS DE SEÇÕES

Abaixo você encontrará as instruções de envio para Oficinas e Mesas-Redondas de Seções para a LASA2020.

**Etapa 1:** Clique no link: <u>https://lasaweb.org/pt/lasa2020/proposals/</u>. Selecione "*Submit a proposal*" e digite seu ID e senha de membro LASA.

## **Proposal Submission**

#### **Proposal Submission**

- <u>Call for papers</u>
- <u>Submission rules</u>
- <u>Submission instructions</u>
- Paper Match
- Submit a proposal

Etapa 2: Em "Section Chair Menu", selecionar "Submit a Section Presentation"

| Sect | ion Chair Menu                                           |                                                                     |
|------|----------------------------------------------------------|---------------------------------------------------------------------|
| 2    | Submit a Section Presentation                            |                                                                     |
|      | After submitting, you may edit your submission by clicki | ng the "Submit or Edit a Proposal" link under the "Submitter Menu." |

Etapa 3: Em "Session Type", selecionar "LASA Section Roundtable" ou "LASA SectionWorksho

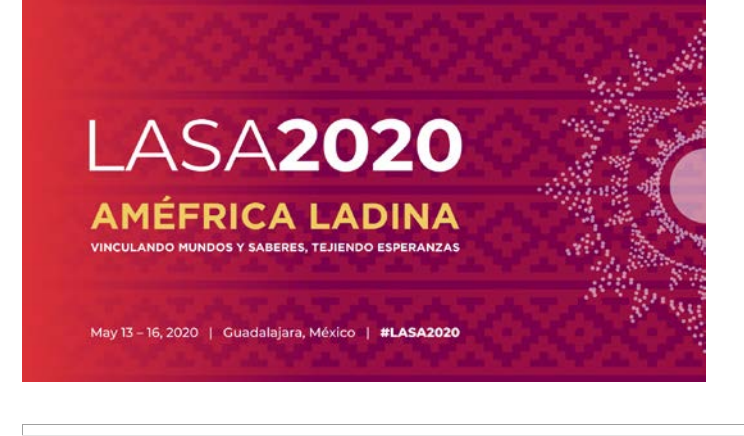

| ubmit Submission for Review |             |  |
|-----------------------------|-------------|--|
| Session Type                | Description |  |
| LASA Intersection Panel     |             |  |
| LASA Section Panel          |             |  |
| LASA Section Roundtable     |             |  |
| LASA Section Workshops      |             |  |

**Etapa 4**: Insira o título e as informações do resumo da Oficina ou Mesa-Redonda, selecione a Seção e então clique em *"Accept and Continue"* ao terminar. O título da Oficina ou Mesa-Redonda deverá estar em letras misturadas (e não todas em maiúscula) e deve conter menos de 25 palavras, e a descrição deve conter menos de 250.

**Etapa 5**: Adicione os participantes da Oficina ou Mesa-Redonda: apresentadores (mínimo de três), presidentes (mínimo de um e máximo de dois), organizadores da sessão (mínimo de um e máximo de dois) e debatedores (não obrigatório, mas altamente recomendado). Para isso, escreva o sobrenome (ou parte dele) na caixa indicada e clique em "*Search by Last Name*" (Etapa I), procure pelo sobrenome do participante pelo e, ao encontrá-lo na lista, adicione-o selecionando a sua função: *"Add Session Organizer", "Add Chair", "Add Discussant"* ou *"Add Presenter"* (Etapa II).

**Observação**: Caso o participante não seja encontrado, ele não é membro atual da LASA. Favor pedir para que eles paguem suas obigações de membros. Você precisará então editar sua proposta para incluí-los. Isso deve ser feito antes de **5 de setembro de 2019**.

| # Person/Individual Submission                                                                                        |                                             | Role/Individual Submission Type<br>No Participants Listed                | Action                                                                 |
|----------------------------------------------------------------------------------------------------|---------------------------------------------|--------------------------------------------------------------------------|------------------------------------------------------------------------|
| Step 1. Add Papers.<br>To add a paper title and author(s) to the session listing above                                | e click the "Add a Paper" button.           |                                                                          | Papers cannot be added to this type of ses                             |
| Step 2. Add other participants (Chairs, Discussants). Use the search box to the right to type in a last name, and set | earch the database for the participants you | wish to add to your session.                                             | Pasol                                                                  |
| Step 3. Accept and continue.<br>When your session is fully populated click "Accept and Conti                          | inue "                                      |                                                                          | Accept & Con                                                           |
| Choose From List of Potential Participants                                                                            |                                             |                                                                          |                                                                        |
| Use this form to add a person to your session who is NOT a column.                                                    | ttached to a paper. You must first search f | or the person in the association database. If you find the person you ma | ay add them to your session by clicking the "Add" link in the "Action" |
| # Personal Profile                                                                                                    | Email                                       | Employment                                                               | - Neton                                                                |
| 3 Pereyra-Rojas, Milagros - Latin American Studies<br>Association                                                     | milagros@pitt.edu                           | Latin American Studies Paso II                                           | Add Session Organizer<br>Add Chair<br>Add Discussant<br>Add Presenter  |

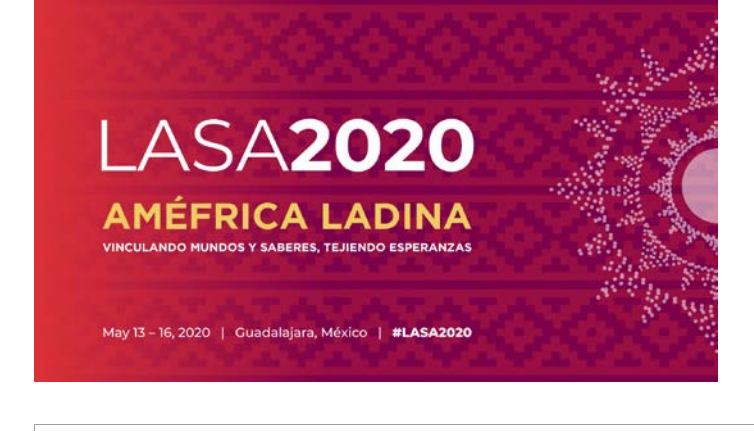

**Etapa 6:** Quando você tiver terminado de adicionar todos os participantes da oficina ou mesaredonda, selecione **"Accept and Continue"**.

**Etapa 7:** Reveja as informações, faça as alterações necessárias antes de apresentar a proposta e, ao final, selecione "*Accept and Continue*".

Você terá enviado uma proposta de painel para a LASA2020. Você receberá uma mensagem de confirmação na sua tela e um e-mail de confirmação do seu envio. Caso você não receba um e-mail, favor entrar em contato pelo endereço <u>lasa@lasaweb.org</u> para verificar se o seu envio foi realizado antes de **5 de setembro de 2019, às 17: 00 hrs, EDT.** 

### PAINÉIS INTERSETORIAIS

<u>Abaixo você encontrará instruções para a apresentação de uma Proposta de Painel Intersetorial</u> <u>para a LASA2020.</u> **SÓ SÃO ADMITIDOS PAINÉIS; NÃO SÃO PERMITIDAS OFICINAS OU MESAS-REDONDAS.** Essas propostas só devem ser apresentadas pelo presidente ou copresidente da Seção.

Cada Seção LASA só poderá participar de um Painel Intersetorial por Congresso.

Esses painéis deverão ter:

- Um tema relacionado ao nome do Congresso
- Pelo menos duas seções envolvidas
- Um mínimo de três e máximo de cinco artigos

**Etapa 1**: Clique no link <u>https://lasaweb.org/pt/lasa2020/proposals/</u>. Selecione **"Submit a proposal"** e digite seu ID e senha de membro LASA.

## **Proposal Submission**

#### **Proposal Submission**

- <u>Call for papers</u>
- <u>Submission rules</u>
- <u>Submission instructions</u>
- Paper Match
- <u>Submit a proposal</u>

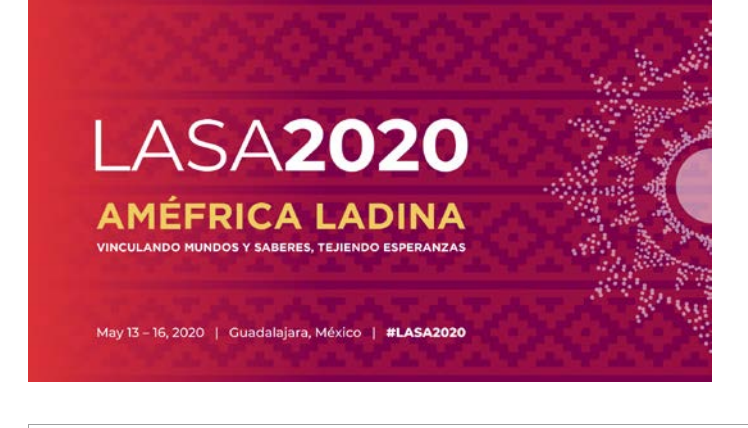

Etapa 2: Em "Section Chair Menu", selecione "Submit a Section Presentation":

| Sect | ion Chair Menu                                   |                                                                           |
|------|--------------------------------------------------|---------------------------------------------------------------------------|
| 2    | Submit a Section Presentation                    |                                                                           |
|      | After submitting, you may edit your submission b | clicking the "Submit or Edit a Proposal" link under the "Submitter Menu." |

Etapa 3: Em "Session Type", selecione "LASA Intersectional Panel".

| Session Type            | Description |
|-------------------------|-------------|
| LASA Intersection Panel |             |
| LASA Section Panel      |             |
| LASA Section Roundtable |             |
| LASA Section Workshops  |             |

**Etapa 4**: Insira o título do painel intersetorial e as informações do resumo. Selecione todas as Seções que participarão no painel intersetorial. Ao terminar, selecione *"Accept and Continue"* para continuar. O título do painel deve estar em letras misturadas (e não todas em maiúscula) e deve conter menos de 25 palavras, e a descrição deve conter menos de 250.

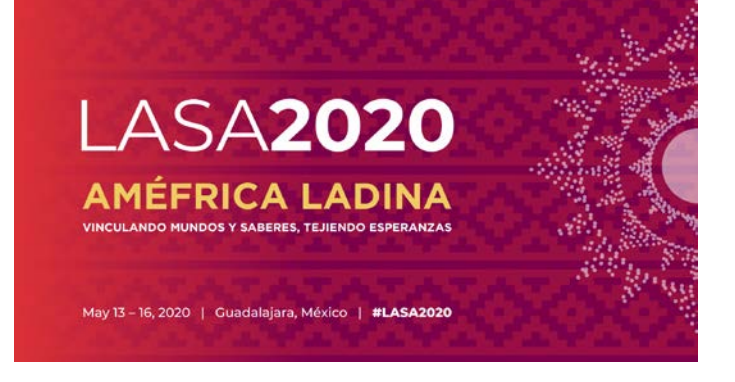

| Section                                                |                                  |                               |                              |
|--------------------------------------------------------|----------------------------------|-------------------------------|------------------------------|
| Please select the name of your Sect                    | ion.                             |                               |                              |
|                                                        | 0                                |                               |                              |
|                                                        | 0                                |                               |                              |
|                                                        |                                  |                               |                              |
|                                                        |                                  |                               |                              |
| Abstract<br>Yease provide a brief description or abstr | act (must not exceed 250 words). | You may copy and paste from y | our word processing program. |
| Abstract<br>lease provide a brief description or abst  | act (must not exceed 250 words). | You may copy and paste from y | our word processing program. |
| Abstract<br>lease provide a brief description or abst  | act (must not exceed 250 words). | You may copy and paste from y | our word processing program. |

**Etapa 5**: Clique em *"Add a paper"* para começar a adicionar as informações sobre o artigo. Lembre-se de que você deverá incluir pelo menos três artigos por painel, e no máximo cinco.

| Session Particip                                       | pants:                                                                                                    |                                    |                     |
|--------------------------------------------------------|----------------------------------------------------------------------------------------------------|------------------------------------|---------------------|
| Selected "Roles"                                       | are preceded by a red asterisk *                                                                                       |                                    |                     |
| #                                                      | Person/Individual Submission                                                                                           | Role/Individual Submission<br>Type | Action              |
|                                                        | Mo Parti                                                                                                    | oipanta Lietod                     |                     |
| Step 1. Add P<br>To add a paper tit                    | Papers.<br>tle and author(s) to the session listing above click the "Add a                                             | Paper" button.                     | Add a Paper         |
| Step 2. Add o<br>Use the search b<br>to add to your se | other participants (Chairs, Discussants).<br>Nox to the right to type in a last name, and search the databas<br>ssion. | e for the participants you wish    | Search by Last Name |
| Step 3. Accep<br>When your sessi                       | ot and continue.<br>on is fully populated click "Accept and Continue."                                                 |                                    | Accept & Continue   |

**Etapa 6**: Adicione o título e o resumo de cada artigo e aperte "*Accept and continue*". O título do artigo deverá estar em letras misturadas (e não todas em maiúscula) e deve conter menos de 25 palavras, e a

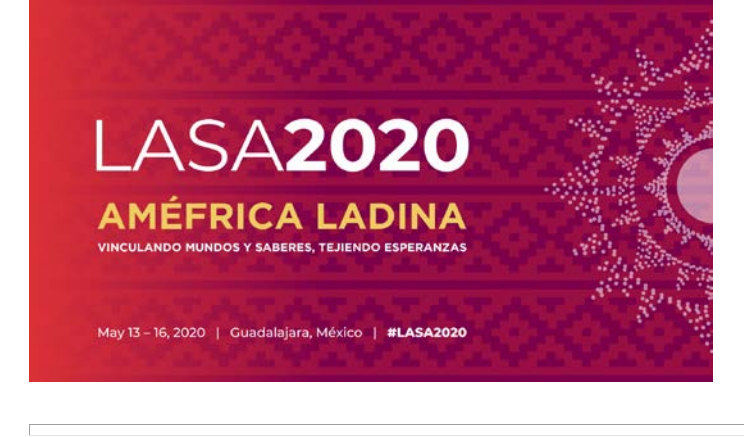

descrição deve conter menos de 250.

**Etapa 7**: Incluir os coautores de cada artigo, escrever os seus sobrenomes (ou parte dele) na caixa e clicar em "*Search for author*" (Etapa I), procurar o coautor com o seu sobrenome e selecionar "*Add Author*" próximo ao nome (Etapa II). Ao completar, clique em "*Accept and Continue*". Para procurar os participantes ao serem adicionados às sessões, favor procurar por seus sobrenomes exatamente como eles aparecem na "*Member list*" online.

| Add/Search for Author by Last Name                                                        |                                                                                                    | Continue                                                                                               |                                                                                                    |
|-------------------------------------------------------------------------------------------|----------------------------------------------------------------------------------------------------|----------------------------------------------------------------------------------------------------|----------------------------------------------------------------------------------------------------|
| To add a co-author, you must search the co<br>will appear in the table below. You may the | inference database by entering his/her last name in the search box. Matches<br>n add him/her from that table.                                                      | Click the "Accept and Continue" button to proc                                                         | eed after you have selected your submission's Authors.                                                                         |
| Last Name Pereyra<br>Search for Author                                                    | Pas                                                                                                    |                                                                                                    | Paso                                                                                                    |
| hoose From List of Authors                                                                |                                                                                                    |                                                                                                    |                                                                                                    |
| The results from your search will appear be                                               | Now. To add someone, select "Add Author" in the "Action" field to the far right of<br>ur search results, they need to become LASA members for 2018. They will then | the Author's name. Continue this process until yo<br>need to follow the steps described in the submiss | u have searched and added all of your co-Authors. If the Author you wish<br>ion guidelines on the LASA webpage. Please review. |
| to add to your paper dues not appear in yo                                                |                                                                                                    |                                                                                                    |                                                                                                    |
| # Person                                                                                  | Email Address                                                                                                    | Affiliation                                                                                            | Action                                                                                                    |
| Person                                                                                    | Email Address                                                                                                    | Affiliation<br>Instituto Gino Germani                                                                  | Action<br>Add Author                                                                                                    |

**Observação**: Caso o participante não seja encontrado, isso significa que ele ou ela não é um membro atual da LASA. Favor pedir para que eles paguem suas obigações de membros. Você precisará então editar sua proposta para incluí-los. Isso deverá ser feito antes de **5 de setembro de 2019, às 17:00 hrs. EDT**.

Repita as etapas 5 a 7, de acordo com o número de artigos.

**Etapa 8**: Adicionar Debatedor, Presidente(s) e Organizador(es) escrevendo seu sobrenome (ou parte dele) na caixa e clicando em *"Search by Last Name"* (Etapa I). Em seguida, selecionar sua função: *"Add Session Organizer"*, *"Add Chair"* ou *"Add Discussant"* (Etapa II). Continue até que todos os Debatedores, Presidentes e Organizadores estejam adicionados à sessão.

| Step 2. Add other participants (Chairs, Discussants and Use the search box to the right to search for a participant by | Non Paper Presenters)<br>ast name.               |                                                                   | Paso               |                                                          | Last Name Pereyra<br>Search by Last Name |
|----------------------------------------------------------------------------------------------------|--------------------------------------------------|-------------------------------------------------------------------|--------------------|----------------------------------------------------------|------------------------------------------|
| Step 3. Accept and continue.<br>When your session is fully populated click "Accept and Contin                          | ue."                                             |                                                                   |                    |                                                          | Accept & Continue                        |
| Choose From List of Potential Participants                                                                             |                                                  |                                                                   |                    |                                                          |                                          |
| Use this form to add a person to your session who is NOT al<br>column.                                                 | tached to a paper. You must first search for the | person in the association database. If you find the person you ma | y add them to your | session by clicking                                      | the "Add" link in the "Action"           |
| <ul> <li>Personal Profile</li> <li>Poreyta-Rojas, Milagros - Latin American Studies<br/>Association</li> </ul>         | Email<br>milagros@pltt.edu                       | Employment<br>Latin American Studies A Paso II                    | >                  | Action<br>Add Session Org<br>Add Chair<br>Add Discussant | anizer                                   |

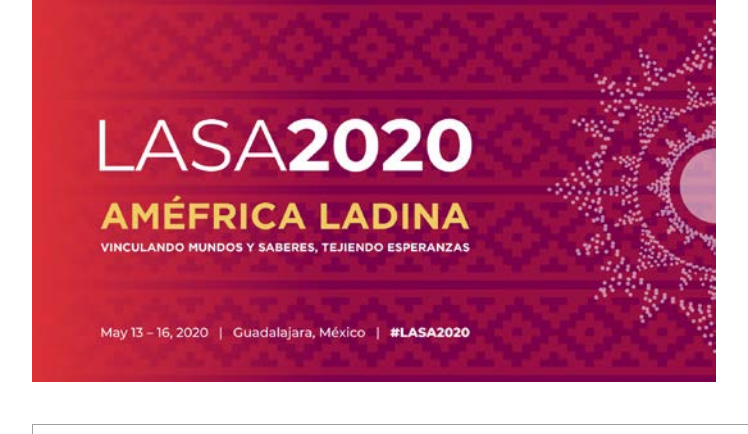

**Etapa 9**: Ao terminar de adicionar todos os participantes da sessão, clique em "Accept and Continue".

**Observação**: Caso o participante não seja encontrado, isso significa que ele não é um membro atual da LASA. Favor pedir para que eles paguem suas obigações de membros. Você precisará então editar sua proposta para incluí-los. Isso deverá ser feito antes de **5 de setembro de 2019, às 17:00 hrs. EDT**.

**Etapa 10**: Revise as informações, edite conforme necessário e depois clique em "*Accept and Continue*".

Você terá enviado uma proposta de painel para a LASA2020. Você receberá uma mensagem de confirmação na sua tela e um e-mail de confirmação do seu envio. Caso você não receba um e-mail, favor entrar em contato pelo endereço <u>lasa@lasaweb.org</u> para verificar se o seu envio foi realizado antes de **5 de setembro de 2019, às 17: 00 hrs. EDT.** 

## RECEPÇÕES DA SEÇÃO

Abaixo você encontrará as instruções para enviar uma Recepção de Seção no local oficial do Congresso LASA2020.

Etapa 1: Clique no link: <u>https://lasaweb.org/pt/lasa2020/proposals/</u>. Selecione **"Submit a proposal"** e digite seu ID e senha de membro LASA.

# **Proposal Submission**

## **Proposal Submission**

- <u>Call for papers</u>
- Submission rules
- <u>Submission instructions</u>
- Paper Match
- <u>Submit a proposal</u>

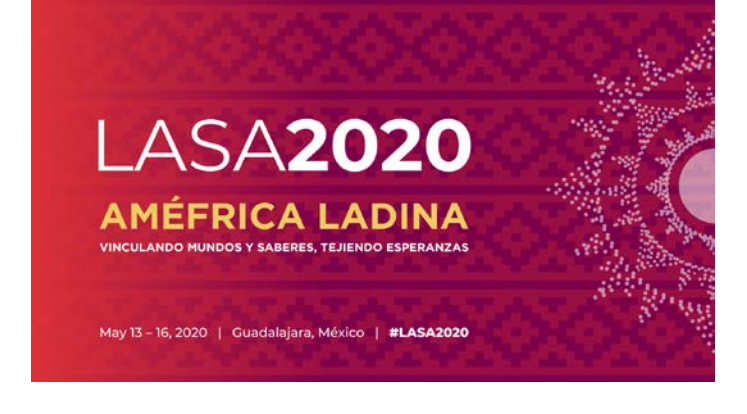

Etapa 2: Selecione "Submit or Edit a Proposal":

| Subr | mitter Menu                                                                |
|------|----------------------------------------------------------------------------|
| 2    | Submit or Edit a Proposal<br>Submit or edit proposals for this conference. |
|      | Message Center<br>Read messages sent from this site.                       |

Etapa 3: Selecione "Submit a Paper, Panel, or Special Event".

Etapa 4: Selecione: "Special Events" do menu do faixas.

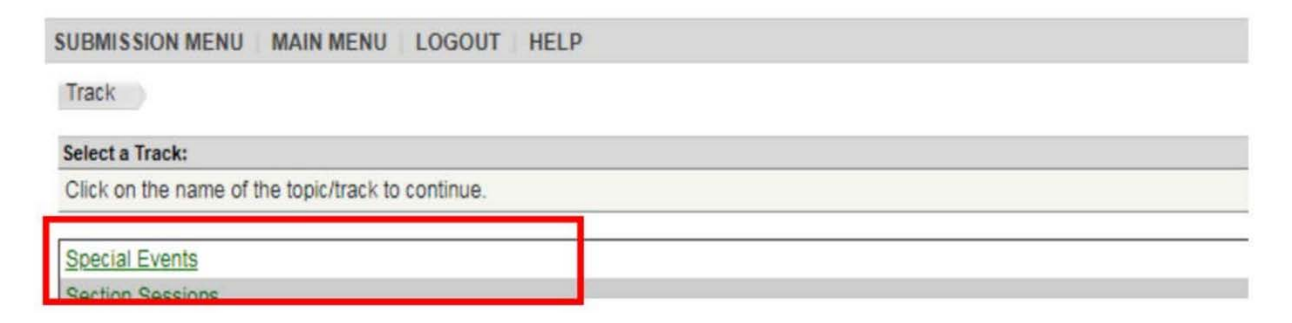

Etapa 5: Selecione "Receptions".

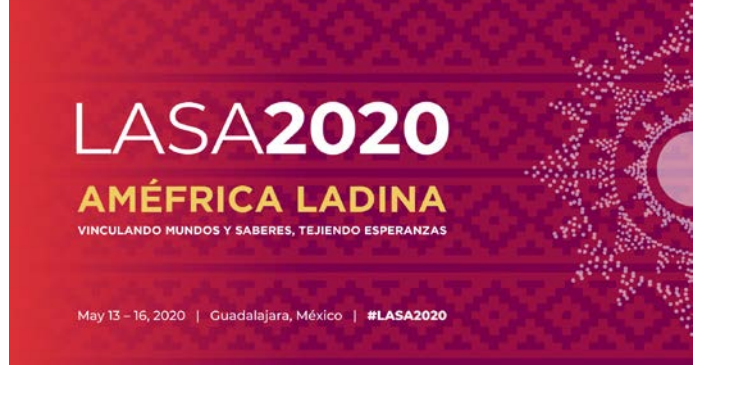

| Sub Track                                                                                                    |                                                                                                    |
|----------------------------------------------------------------------------------------------------|----------------------------------------------------------------------------------------------------|
| Non-LASA events must be fu<br>events, including catering, au<br>may be submitted in English,<br>Click on the type of special e | nded by the sponsoring group, and all arrangements must be made directly with the convention services of the hotel. All charges for such<br>diovisual equipment and any other services or products required will be charged directly to the sponsoring group by the hotel. This form<br>Spanish or Portuguese. The event will be announced in the language of the proposal.<br>vent you wish to submit to continue. |
|                                                                                                    |                                                                                                    |
| Meeting                                                                                                    |                                                                                                    |
| Reception                                                                                                    |                                                                                                    |

**Etapa 6**: Escreva as informações da Recepção, tais como o título, o número de participantes e o resumo. Clique então em *"Accept and Continue"* ao terminar. O título deverá estar em letras misturadas (e não todas em maiúscula) e deve conter menos de 25 palavras, e a descrição deve conter menos de 250 palavras.

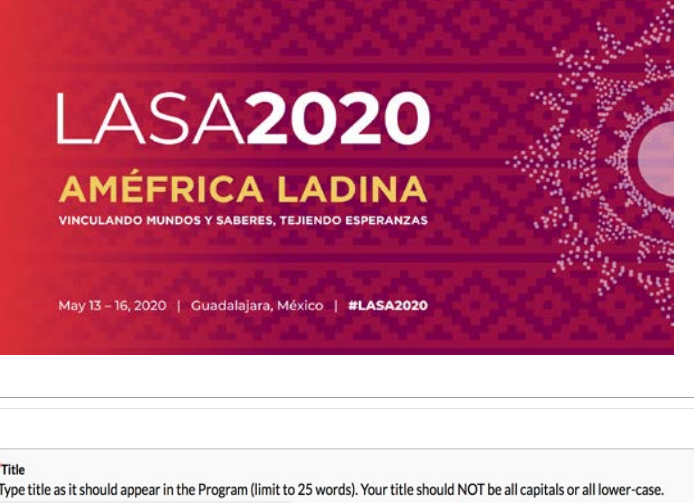

| *Title                                                                                                    |                     |
|----------------------------------------------------------------------------------------------------|---------------------|
| Type title as it should appear in the Program (limit to 25 words). Your title should NOT be all capitals or all lower-case.           |                     |
|                                                                                                    |                     |
| *Abstract                                                                                                    |                     |
| Please provide a brief description or abstract (must not exceed 250 words). You may copy and paste from your word processing program. |                     |
|                                                                                                    |                     |
|                                                                                                    |                     |
|                                                                                                    |                     |
|                                                                                                    |                     |
|                                                                                                    |                     |
| *Estimated Attendance                                                                                                    |                     |
| Please provide the estimated attendance.                                                                                              |                     |
|                                                                                                    |                     |
| Sponsored by                                                                                                    |                     |
| Please enter if the panel has an institutional sponsor. [No individuals please] (Optional)                                            |                     |
|                                                                                                    |                     |
|                                                                                                    | Accept and Continue |

**Etapa 7**: Você aparecerá automaticamente como a pessoa de contato para o evento. Caso não deseje ser o contato do evento, selecione a opção *"Remove"* próxima ao seu nome na coluna intitulada *"Action"*.

| nts:                           |                                                                               |                                                                                            |
|--------------------------------|-------------------------------------------------------------------------------|--------------------------------------------------------------------------------------------|
| e preceded by a red asterisk * |                                                                               |                                                                                            |
| Person/Individual Submission   | Role/Individual Submission<br>Type                                            | Action                                                                                     |
| Vember2012                     | *Contact Person                                                               | Remove                                                                                     |
|                                | e preceded by a red asterisk *<br>Person/Individual Submission<br>//ember2012 | e preceded by a red asterisk * Person/Individual Submission Type Vember2012 Contact Person |

**Etapa 8**: Adicione tantos contatos adicionais para o evento quanto desejar. Para este fim, escreva o sobrenome (ou parte dele) na caixa indicada e clique em *"Search by Last Name"* (Etapa I), procure pelo participante pelo sobrenome e, ao encontrá-lo na lista, adicione-o selecionando *"Add Contact Person"* (Etapa II).

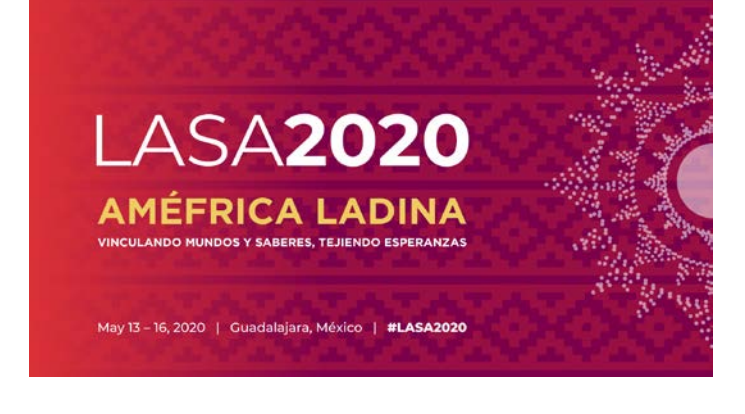

**Observação**: Caso não encontre nenhum dos participantes da lista, é porque eles não são membros atuais da LASA. Favor entrar em contato para que o participante paque por sua inscrição como membro. Depois disso, você poderá inscrevê-lo como participante de recepção.

| # Person/Individual Submission                                                                           |                                                 | Role/Individual Submission Type                                     |                                      | Action                                   |
|----------------------------------------------------------------------------------------------------|-------------------------------------------------|---------------------------------------------------------------------|--------------------------------------|------------------------------------------|
| Step 1. Add a contact person/organizer<br>Use the search box to the right to search for a contact person | n/organizer by last name. You must add anoth    | er organizer in order to remove yourself from the listing.          | Paso                                 | Last Name Pereyrs<br>Search by Last Name |
| Step 2. Accept and continue.<br>When your session is fully populated click "Accept and Conti             | nue."                                           |                                                                     |                                      | Accept & Continue                        |
| Choose From List of Potential Participants                                                               |                                                 |                                                                     |                                      |                                          |
| Use this form to add a person to your session who is NOT a column.                                       | ttached to a paper. You must first search for t | he person in the association database. If you find the person you m | hay add them to your session by clic | king the "Add" link in the "Action"      |
| # Personal Profile                                                                                       | Email                                           | Employment                                                          |                                      |                                          |
| 3 Pereyra-Rojas, Milagros - Latin American Studies<br>Association                                        | milagros@pitt.edu                               | Latin American Studies A<br>Paso                                    | Add Contact                          | Person                                   |

**Etapa 9**: Quando você tiver terminado de adicionar todos os contatos / organizadores para o evento, selecione *"Accept and Continue"*.

| Session Participants:<br>Selected "Roles" are preceded by a red asterisk * |                                                                                                    |                              |           |                     |
|----------------------------------------------------------------------------|----------------------------------------------------------------------------------------------------|------------------------------|-----------|---------------------|
|                                                                            |                                                                                                    |                              |           |                     |
| 1 *Institutional2012 I                                                     | Member2012                                                                                                    | Contact Person               | Up 1 Down | Remove              |
| 2 *Milagros Pereyra-<br>milagros@pitt.ec<br>University of Pitt             | -Rojas<br>du<br>sburgh                                                                                                    | Contact Person               | Up 2 Down | Remove              |
| Step 1. Add a c<br>Use the search box<br>organizer in order to             | contact person/organizer<br>k to the right to search for a contact person/organizer by last<br>o remove yourself from the listing. | t name. You must add another |           | Search by Last Name |
| Step 2. Accept<br>When your session                                        | and continue.<br>n is fully populated click "Accept and Continue."                                                                 |                              |           | Accept & Continue   |

**Etapa 10**: Reveja as informações, faça as alterações necessárias antes de apresentar a proposta e, ao final, selecione *"Accept and Continue".* 

Você terá enviado uma proposta de Recepção de Seção para a LASA2020. Você receberá uma mensagem de confirmação na sua tela e um e-mail de confirmação do seu envio. Caso você não receba um e-mail, favor entrar em contato pelo endereço <u>lasa@lasaweb.org</u> para verificar se o seu

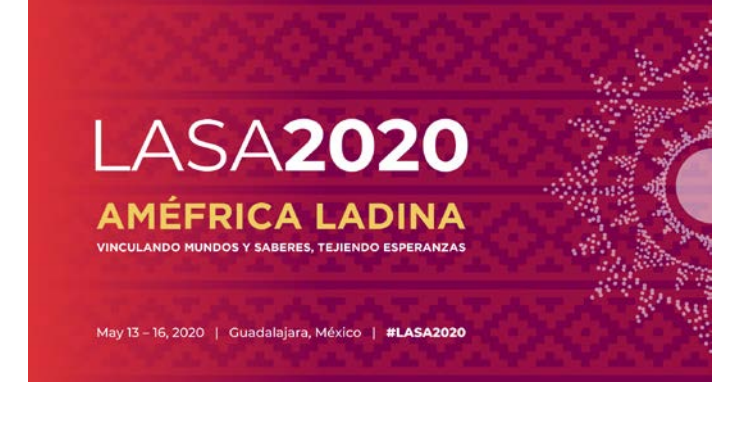

envio foi realizado antes de 5 de setembro de 2019, às 17: 00 hrs. EDT.

NÃO É NECESSÁRIO SOLICITAR REUNIÕES DE NEGÓCIOS DA SEÇÃO. ISTO SERÁ AUTOMATICAMENTE ADICIONADO AO CRONOGRAMA.

Obrigado pelo seu interesse na LASA2020!